Министерство образования и науки Российской Федерации

Владимирский государственный университет имени Александра Григорьевича и Николая Григорьевича Столетовых

Кафедра управления и информатики в технических и экономических системах

Программирование однокристальных микроЭВМ ADuC816 Методические указания к лабораторным работам по дисциплине Микроконтроллеры и устройства сопряжения с объектом

> Составители: Кочуров О. М. Кокорин С. А.

Владимир 2011

#### Рецензент

#### доцент Владимирского государственного университета В. С. Грибакин

**Программирование** однокристальных микроЭВМ ADuC816: Методические указания к лабораторным работам по дисциплине «Микроконтроллеры и устройства сопряжения с объектом» / Составители: Кочуров О. М., Кококрин С. А. — Владимир: ВлГУ — 2011, 35 с.

Приведены описания лабораторных работ, посвященных программированию распространенных 8-разрядных микроконтроллеров ADuC816 фирмы Analog Devices. Рассматривается архитектура, система команд микроконтроллеров, основные принципы разработки и отладки программ в среде Keil µVision 3. Изучаются приемы использования встроенных таймеров, часов реального времени, аналого-цифрового преобразователя, асинхронного приемопередатчика. Предлагается разработка нескольких программ, представляющих определенных практический интерес, таких как часы, термометр, вольтметр.

Предназначены для студентов специальности 220201 «Управление и информатика в технических системах».

Ил. 10, Табл. 6. Библиогр.: 3 назв.

#### 1 Описание лабораторного макета

Лабораторный макет состоит из миниатюрной печатной платы высокого класса плотности монтажа, на которой установлены микроконтроллер, жидкокристаллический индикатор и другие элементы, и интерфейсной платы, предназначенной для сопряжения лабораторного макета с персональным компьютером. Питание макета осуществляется постоянным напряжением 9...24 В. Макет комплектуется сетевым источником питания с выходным напряжением 12 В.

Структурная схема основной платы лабораторного макета показана на рисунке 1. Электрическая принципиальная схема приведена на рисунке 2.

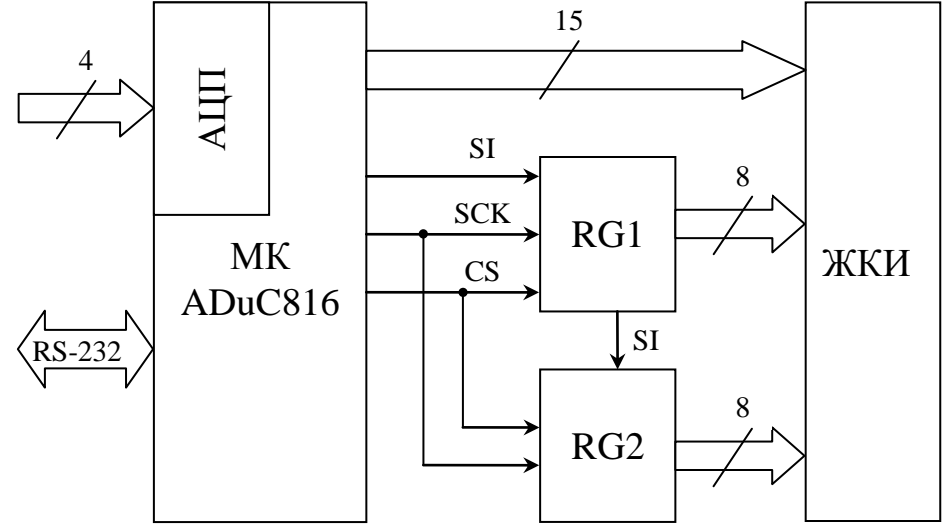

Рисунок 1 – Структурная схема лабораторного макета

Основу устройства составляет восьмиразрядный однокристальный микроконтроллер (МК) ADuC816 фирмы Analog Devices.

Микроконтроллер имеет встроенный АЦП с четырьмя входами для аналоговых сигналов.

Связь микроконтроллера с персональным компьютером осуществляется посредством последовательного интерфейса RS-232. Интерфейс предназначен для загрузки программы в резидентную память МК и обмена данными с персональным компьютером во время работы программы.

К микроконтроллеру подключен жидкокристаллический семисегментный индикатор (ЖКИ). Индикатор имеет четыре разряда. Поскольку для непосредственного управления сегментами индикатора число цифровых выходов МК недостаточно, его параллельный интерфейс расширен с помощью двух микросхем восьмиразрядных регистров (на структурной схеме RG1, RG2, на принципиальной схеме D2, D3).

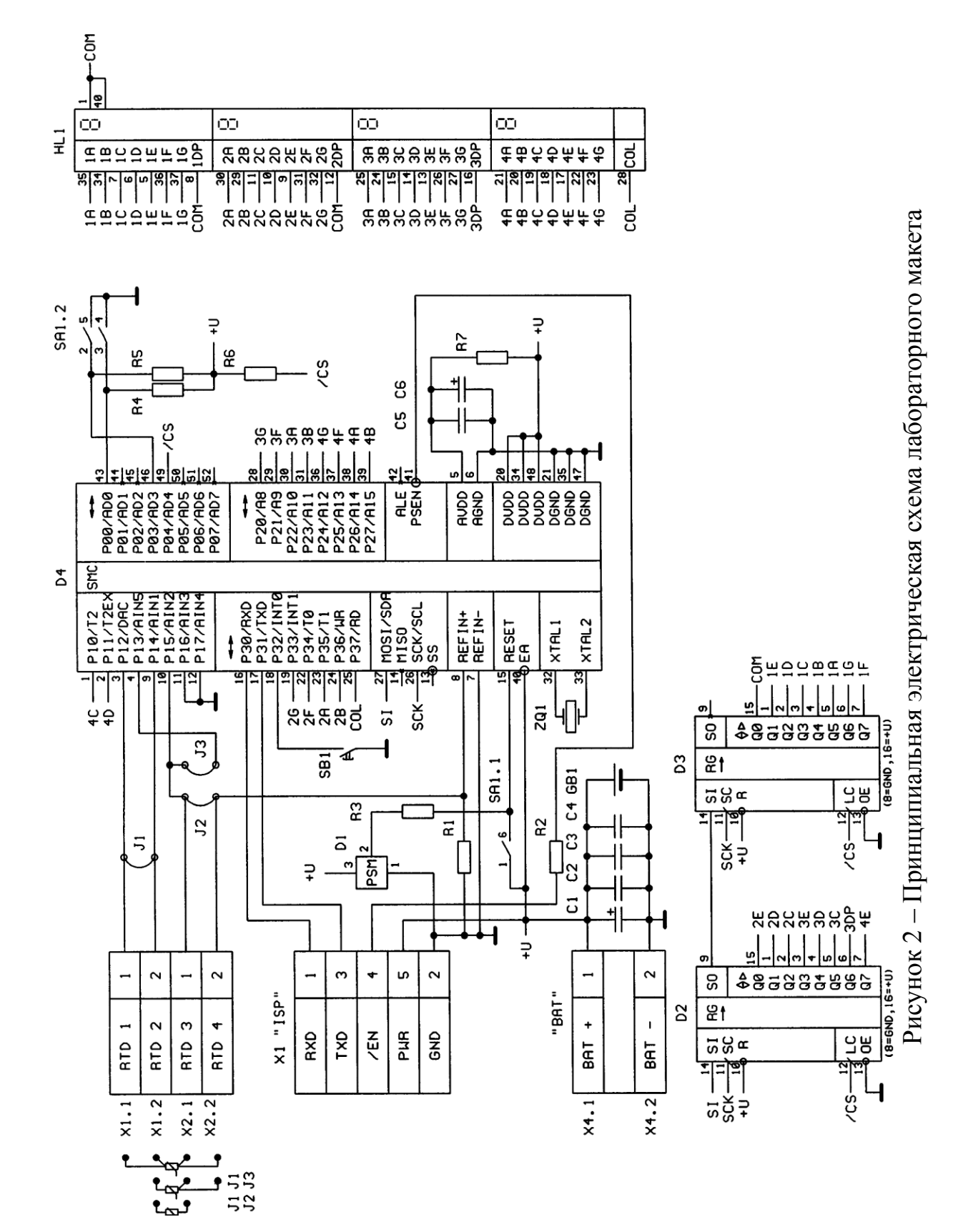

Таким образом, часть контактов ЖКИ подключена к МК непосредственно, остальные подключены к выводам регистров. Разводку управляющих входов индикатора следует смотреть на принципиальной схеме.

Запись данных в регистры осуществляется через последовательный интерфейс SPI (сигналы SI, SCK). Схема подключения регистров такова, что загрузка их данными осуществляется поочередно. Первый байт загружается в регистр RG2, следующий — в RG1. Изменение состояний выходов регистров производится только по нарастающему фронту сигнала CS.

На управляющие входы жидкокристаллического индикатора должно подаваться переменное напряжение синусоидальной или прямоугольной формы без постоянной составляющей. Управление постоянным напряжением не допускается, так как это приводит к возникновению электролитического эффекта, что существенно снижает срок службы индикатора.

При управлении от цифровых выходов МК переменное напряжение можно создать, подавая сигнал прямоугольной формы на общий (COM) и управляющий (1A–1G, 2A–2G и т. д.) контакты индикатора. Временные диаграммы, поясняющие управление ЖКИ с помощью МК показаны на рисунке 3.

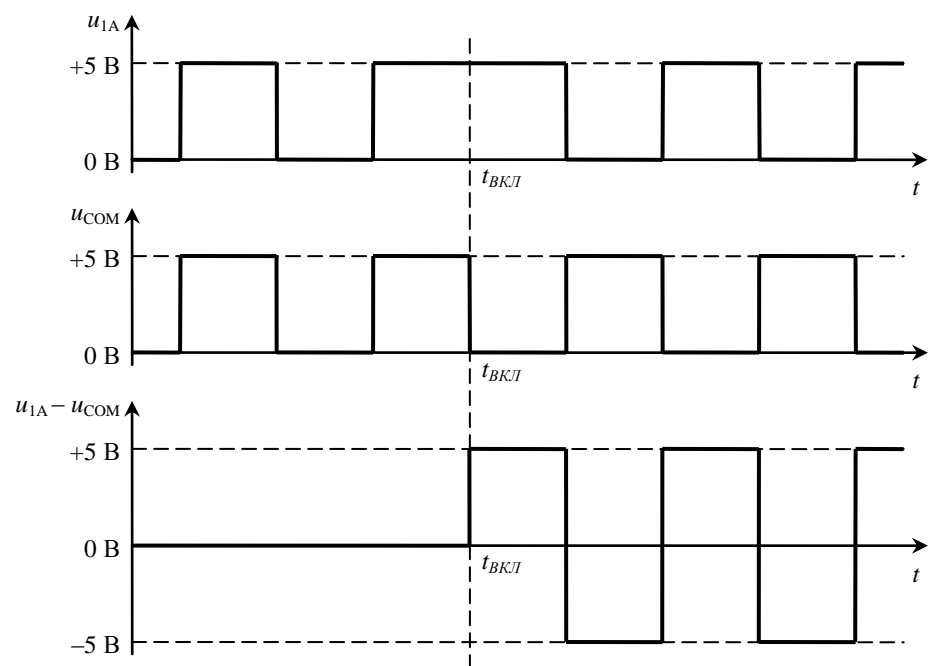

Рисунок 3 – Временные диаграммы напряжений на контактах ЖКИ

До момента времени  $t_{BKЛ}$  на контакт 1А напряжение подается синфазно с общим контактом (СОМ). При этом сегмент не светится, так как напряжение на 1А относительно СОМ равно нулю. Если на 1А и СОМ напряжение подается в противофазе ( $t > t_{BKЛ}$ ), то сегмент светится, так как напряжение на 1А не равно нулю и периодически меняет знак по отношению к СОМ. Частота переменного напряжения обычно составляет 30– 1000 Гц.

На макете имеется потенциометр, подключенный к аналогоцифровому преобразователю МК (см. рисунок 4). Потенциометр позволяет создавать на входе АЦП дифференциальное напряжение –2,5…+2,5 В.

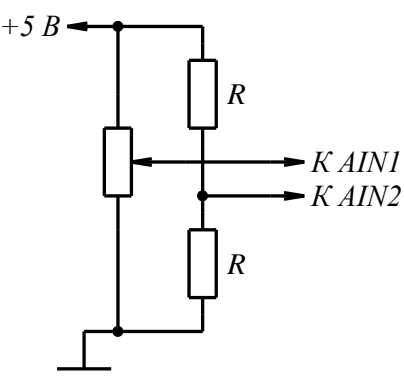

Для управления режимами работы микроконтроллера используются кнопки «Сброс» (черного цвета без фиксации), «Работа / Программирование» (белого цвета с фиксацией). Утопленному положению кнопки соответствует режим «Программирование». Каждый раз после переключения кнопки «Работа / Программирование» необходимо нажимать кнопку «Сброс».

Рисунок 4

Подготовка макета к работе

1. Поместить лабораторный макет на стол рядом с персональным компьютером.

2. Убедиться, что штырьковый разъем интерфейсной платы надежно подключен к основной плате макет. Студентам запрещается самостоятельно подключать разъем!

3. Убедиться, что питание персонального компьютера отключено.

4. Подключить интерфейсный кабель лабораторного макета к свободному разъему RS-232 на задней стенке системного блока персонального компьютера.

5. Включить питание персонального компьютера.

6. При выполнении этапов, связанных с проверкой работоспособности программы, подключить источник питания макета к сети 220 В/50 Гц. Включать питание макета перед началом работы не рекомендуется.

## 2 Архитектура микроконтроллеров семейства 8051

Схемы программистской модели и организации памяти МК семейства 8051 изображены на рисунке 5.

Программистская модель (на рисунке в центре) включает аккумулятор A (Acc); расширитель аккумулятора B; восемь регистров общего назначения R0–R7, слово состояния процессора PSW, указатель данных DPTR, указатель стека SP.

Архитектуру 8051 можно назвать ориентированной на аккумулятор. Большинство инструкций используют его в качестве одного из операндов,

поскольку не могут воздействовать непосредственно на регистры общего назначения и ячейки памяти. Это значит, что прежде чем произвести ту или иную операцию часто приходится сперва записать данные в аккумулятор, обработать, а затем выгрузить результат в память данных.

Расширитель аккумулятора В используется командами умножения и деления для хранения одного из операндов и части результата.

Регистры общего назначения предназначены для сокращения кода программы за счет уменьшения разрядности поля адреса. Адрес регистра занимает 3 бита, в то время как адрес ячейки памяти — восемь. Регистры R0 и R1, кроме того, используются для хранения исполнительного адреса при косвенной адресации ячеек памяти данных.

Регистр-указатель DPTR — 16-разрядный. Он также используется для хранения исполнительного адреса. Высокая разрядность необходима при обращении к внешней памяти данных или памяти программ.

Особенностью 8051 можно считать удобные команды пересылки. Одной командой возможна пересылка данных из любого источника в любой приемник: аккумулятор, регистр общего назначения, ячейка памяти данных, адресуемая прямо или косвенно, или константа.

В то же время команды арифметических и логических операций требуют размещения одного из аргументов в аккумуляторе. Приемником результата арифметических операций также является аккумулятор.

Рассмотрим организацию памяти данных микроконтроллера 8051. Младшие 128 адресов (00h–7Fh) соответствуют памяти данных (см. рисунок 5 слева). Регистры общего назначения (R0–R7) отображаются на один из банков памяти, расположенных по адресам 00h–07h, 08h–0Fh, 10h–17h, 18h–1Fh. Выбор банка памяти осуществляется через биты RS1:RS0 слова состояния процессора PSW.

Регистрам специальных функций (рисунок 5 справа) соответствуют старшие 128 адресов (80h–FFh). Обращение к ним возможно лишь с применением прямого метода адресации. Аккумулятор А, расширитель аккумулятора B, регистр DPTR, слово состояния процессора PSW и указатель стека SP включены в пространство адресов регистров специальных функций.

В микроконтроллерах 8052 встроенная память данных расширена до 256 байт. Адреса верхних 128 байт совпадают с адресами регистров специальных функций. Обращение к регистрам специальных функций производится прямым методом, а к расширенной памяти — косвенным.

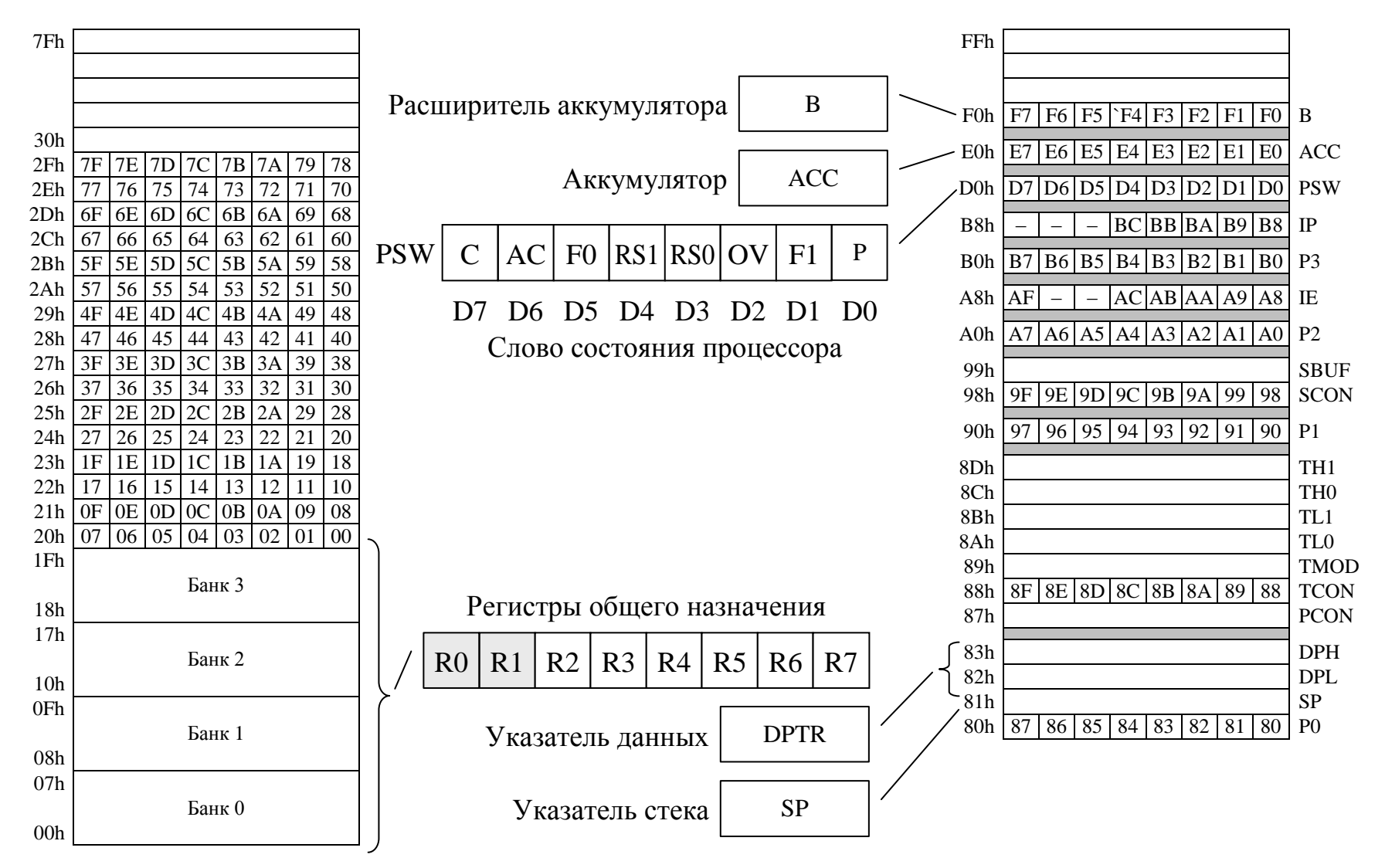

Рисунок 5 – Архитектура микроконтроллера семейства 8051

Память данных микроконтроллеров 8051 может быть расширена при помощи внешних микросхем. Обращение к внешней памяти данных осуществляется при помощи специальной команды **movx**. Адресация внешней памяти производится только косвенно через регистр DPTR. С учетом разрядности этого регистра можно адресовать 64 кбайта памяти данных. Существуют микроконтроллеры, в которых «внешняя» память данных размещена на кристалле микроконтроллера, поэтому является фактически внутренней, но для программиста обращение к ней производится, как к внешней.

К некоторым ячейкам памяти данных можно обращаться в битовом режиме. Для этого предназначены специальные команды. Биты имеют «сквозную» нумерацию от младшего бита ячейки памяти 20h (бит 00h) до старшего бита ячейки 2Fh (бит 7Fh). Многие из регистров специальных функций также могут быть изменены в битовом режиме (адреса битов 80h – FFh).

Слово состояния процессора содержит шесть флагов и два управляющих бита. Перечислим их и укажем назначение.

- С флаг переноса, устанавливается в единицу при переносе из старшего (седьмого) разряда АЛУ;
- AC дополнительный флаг переноса, устанавливается в единицу при переносе из третьего разряда АЛУ;
- OV флаг переполнения, устанавливается в единицу при переносе из шестого разряда АЛУ; означает потерю знака;
- F0, F1 определяются пользователем;

RS0, RS1 — биты выбора банка для регистров общего назначения.

Р — бит четности; устанавливается в единицу, если аккумулятор содержит нечетное число единиц.

Приведенное описание передает лишь основные назначения флагов. Подробное описание влияния команд на слово состояния процессора приведено в книге [1]. Перечень команд, влияющих на регистр PSW, приведен в таблице 1.

| Команда | Флаги     | Команда | Флаги | Команда | Флаги |
|---------|-----------|---------|-------|---------|-------|
| ADD     | C, OV, AC | DA      | С     | CPL C   | C=C′  |
| ADDC    | C, OV, AC | RRC     | С     | ANL C   | С     |
| SUBB    | C, OV, AC | RLC     | С     | ORL C   | С     |
| MUL     | C=0, OV   | SETB C  | C=1   | MOV C   | С     |
| DIV     | C=0, OV   | CLR C   | C=0   | CJNE    | С     |

Таблица 1 – Команды, влияющие на флаги состояния процессора

| Мнемоническое обозначение |                    | Описание                    |                              | M                       | Drong                     |              |              |       |
|---------------------------|--------------------|-----------------------------|------------------------------|-------------------------|---------------------------|--------------|--------------|-------|
|                           |                    | Описанис                    |                              |                         | Косв.                     | Рег.         | Неп.         | Бремя |
|                           |                    | Группа ко                   | манд пересылки               |                         |                           |              |              |       |
| MOV                       | А, Источник        | А = Источник                |                              | $\checkmark$            | $\checkmark$              | $\checkmark$ | $\checkmark$ | 1     |
| MOV                       | Приемник, А        | Приемник = А                |                              | $\checkmark$            | $\checkmark$              | $\checkmark$ |              | 1     |
| MOV                       | Приемник, Источник | Приемник = Источни          | ИК                           | $\checkmark$            | $\checkmark$              | $\checkmark$ | $\checkmark$ | 2     |
| MOV                       | DPTR, #const16     | DPTR = $const16$            |                              |                         |                           |              | $\checkmark$ | 2     |
| PUSH                      | Источник           | SP = SP + 1, [SP            | ] = Приемник                 | $\checkmark$            |                           |              |              | 2     |
| POP                       | Приемник           | Приемник = [SP],            | SP = SP - 1                  | $\checkmark$            |                           |              |              | 2     |
| XCH                       | А, <i>Байт</i>     | А ⇔ Байт                    |                              | $\checkmark$            | $\checkmark$              | $\checkmark$ |              | 1     |
| XCHD                      | А, <i>Байт</i>     | A<3:0> ⇔ <i>Байт</i> <3     | :0>                          |                         | $\checkmark$              |              |              | 1     |
| MOVX                      | А, Источник        | А = Источник                |                              |                         | $\checkmark$              |              |              | 2     |
| MOVX                      | Приемник, А        | Приемник = А                | Обращение к внеш-            |                         | $\checkmark$              |              |              | 2     |
| MOVX                      | A, @DPTR           | A = [DPTR]                  | А = [DPTR] ней памяти данных |                         | Косвенная через указатель |              |              | 2     |
| MOVX                      | @DPTR, A           | [DPTR] = A                  |                              | Косве                   | енная через указатель     |              |              | 2     |
| MOVC                      | A, @A+DPTR         | A = [A + DPTR]              | Чтение из памяти             | Косве                   | енная D                   | PTR и а      | ккум.        | 2     |
| MOVC                      | A, @A+PC           | A = [A + PC]                | программ                     | Косв. через РС и аккум. |                           |              | 2            |       |
|                           |                    | Группа команд ар            | ифметических операци         | й                       |                           |              |              |       |
| ADD                       | А, Байт            | A = A + Ba m                |                              | $\checkmark$            | $\checkmark$              | $\checkmark$ | $\checkmark$ | 1     |
| ADDC                      | А, Байт            | $A = A + Ba \tilde{u}m + C$ |                              | $\checkmark$            | $\checkmark$              | $\checkmark$ | $\checkmark$ | 1     |
| SUBB                      | А, Байт            | A = A - Faim - C            |                              | $\checkmark$            | $\checkmark$              | $\checkmark$ | $\checkmark$ | 1     |
| INC                       | А                  | A = A + 1                   |                              | То                      | лько ак                   | кумуля       | гор          | 1     |
| INC                       | Байт               | Байт = Байт + 1             |                              | $\checkmark$            | $\checkmark$              | $\checkmark$ |              | 1     |
| INC                       | DPTR               | DPTR = DPTR + 1             |                              | Т                       | олько у                   | казател      | Б            | 2     |
| DEC                       | А                  | A = A - 1                   |                              | Только аккумулятор      |                           |              | 1            |       |

Таблица 2 – Система команд микроконтроллеров семейства 8051

| Мнемоническое обозначение |               | Описание                               |              | Методы адресации |              |              |       |  |
|---------------------------|---------------|----------------------------------------|--------------|------------------|--------------|--------------|-------|--|
|                           |               |                                        |              | Косв.            | Рег.         | Неп.         | Бремя |  |
|                           | Гр            | e)                                     |              |                  |              |              |       |  |
| DEC                       | Байт          | Байт = Байт – 1                        | $\checkmark$ | $\checkmark$     | $\checkmark$ |              | 1     |  |
| MUL                       | AB            | $B:A = B \times A$                     | То           | лько ак          | кумулят      | гор          | 4     |  |
| DIV                       | AB            | $A = int (A/B)^{1}; B = mod (A/B)^{2}$ | То           | лько ак          | кумулят      | гор          | 4     |  |
| DA                        | A             | Десятичная коррекция А                 | То           | лько ак          | кумулят      | гор          | 1     |  |
|                           |               | Группа команд логической обработки     |              | _                | _            | _            |       |  |
| ANL                       | А, Байт       | $A = A \wedge Faim$                    | $\checkmark$ | $\checkmark$     | $\checkmark$ | $\checkmark$ | 1     |  |
| ANL                       | Байт, А       | Байт = Байт $\wedge$ А                 | $\checkmark$ | $\checkmark$     | $\checkmark$ | $\checkmark$ | 1     |  |
| ANL                       | Байт, #const8 | Байт = Байт $\land$ const8             | $\checkmark$ |                  |              |              |       |  |
| ORL                       | А, Байт       | $A = A \vee Faim$                      | $\checkmark$ | $\checkmark$     | $\checkmark$ | $\checkmark$ | 1     |  |
| ORL                       | Байт, А       | Байт = Байт ∨ А                        | $\checkmark$ | $\checkmark$     | $\checkmark$ | $\checkmark$ | 1     |  |
| ORL                       | Байт, #const8 | Байт = Байт v const8                   | $\checkmark$ |                  |              |              |       |  |
| XRL                       | А, Байт       | $A = A \oplus Fam$                     | $\checkmark$ | $\checkmark$     | $\checkmark$ | $\checkmark$ | 1     |  |
| XRL                       | Байт, А       | Байт = Байт 🕀 А                        | $\checkmark$ | $\checkmark$     | $\checkmark$ | $\checkmark$ | 1     |  |
| XRL                       | Байт, #const8 | Байт = Байт ⊕ const8                   | $\checkmark$ |                  |              |              |       |  |
| CLR                       | A             | A = 0                                  | То           | лько ак          | кумулят      | гор          | 1     |  |
| CPL                       | A             | A = A'                                 | То           | лько ак          | кумулят      | гор          | 1     |  |
| RL                        | A             | Сдвиг А влево Только аккумулятор       |              |                  | 1            |              |       |  |
| RLC                       | А             | Сдвиг А влево через флаг переноса      | То           | лько ак          | кумуля       | гор          | 1     |  |
| RR                        | А             | Сдвиг А вправо                         | То           | лько ак          | кумуля       | гор          | 1     |  |
| RRC                       | A             | Сдвиг А вправо через флаг переноса     | То           | лько ак          | кумуля       | гор          | 1     |  |
| SWAP                      | A             | $A<3:0> \Leftrightarrow A<7:4>$        | То           | лько ак          | кумуля       | гор          | 1     |  |

Таблица 2 – Система команд микроконтроллеров семейства 8051 (продолжение)

| Мнемоническое обозначе-         | Описоција                                     |              | Методы адресации |              |              |   |  |  |
|---------------------------------|-----------------------------------------------|--------------|------------------|--------------|--------------|---|--|--|
| ние                             | Описание                                      | Прям.        | Косв.            | Рег.         | Неп.         |   |  |  |
| Группа команд операций с битами |                                               |              |                  |              |              |   |  |  |
| ANL C, <i>Bum</i>               | $C = C \wedge Fum$                            | $\checkmark$ |                  |              |              | 2 |  |  |
| ANL C, / <i>Bum</i>             | $C = C \wedge Fum'$                           | $\checkmark$ |                  |              |              | 2 |  |  |
| ORL C, <i>Bum</i>               | $C = C \vee Fum$                              | $\checkmark$ |                  |              |              | 2 |  |  |
| ORL C, / <i>Bum</i>             | $C = C \vee Fum'$                             | $\checkmark$ |                  |              |              | 2 |  |  |
| MOV C, <i>Fum</i>               | C = Bum                                       | $\checkmark$ |                  |              |              | 1 |  |  |
| MOV <i>Bum</i> , C              | $\mathcal{F}um = C$                           | $\checkmark$ |                  |              |              | 1 |  |  |
| CLR C                           | C = 0                                         | $\checkmark$ |                  |              |              | 1 |  |  |
| CLR <i>Bum</i>                  | $\mathcal{B}um = 0$                           | $\checkmark$ |                  |              |              | 1 |  |  |
| CPL C                           | C = C'                                        | $\checkmark$ |                  |              |              | 1 |  |  |
| CPL <i>Bum</i>                  | Fum = Fum'                                    | $\checkmark$ |                  |              |              | 1 |  |  |
| SETBC                           | C = 1                                         | $\checkmark$ |                  |              |              | 1 |  |  |
| SETB <i>Bum</i>                 | $\mathcal{B}um = 1$                           | $\checkmark$ |                  |              |              | 1 |  |  |
|                                 | Группа команд безусловных переходов           | -            | •                |              |              |   |  |  |
| JMP Adpec                       | PC = Adpec                                    |              |                  |              | $\checkmark$ | 2 |  |  |
| JMP @A+DPTR                     | PC = [A + DPTR]                               |              | $\checkmark$     |              |              | 2 |  |  |
| CALL Adpec                      | $[SP] = PC, PC = A \partial pec, SP = SP + 1$ |              |                  |              | $\checkmark$ | 2 |  |  |
| RET                             | PC = [SP], SP = SP - 1                        |              |                  |              |              | 2 |  |  |
| RETI                            | Возврат из прерывания                         |              |                  |              |              | 2 |  |  |
|                                 | Группа команд условных переходов              |              |                  |              |              |   |  |  |
| JZ <i>Адрес</i>                 | PC = $A\partial pec$ , если A = 0             | To:          | лько акі         | кумуля       | тор          | 2 |  |  |
| JNZ Adpec                       | РС = $A \partial pec$ , если A $\neq$ 0       | To:          | пько акі         | кумуля       | тор          | 2 |  |  |
| DJNZ <i>Gaŭm, Adpec</i>         | Байт = Байт-1; РС = Адрес, если Байт $\neq$ 0 | $\checkmark$ |                  | $\checkmark$ |              | 2 |  |  |

Таблица 2 – Система команд микроконтроллеров семейства 8051 (продолжение)

| Мнемоническое обозначение |                                                     |              | Описоцию                                              |                                                           | Методы адресации |              |              |              |      |  |
|---------------------------|-----------------------------------------------------|--------------|-------------------------------------------------------|-----------------------------------------------------------|------------------|--------------|--------------|--------------|------|--|
|                           |                                                     |              | Описание                                              | Прям.                                                     | Косв.            | Рег.         | Неп.         |              |      |  |
|                           | Группа команд условных переходов (продолжение)      |              |                                                       |                                                           |                  |              |              |              |      |  |
| CJNE A,                   | Байт,                                               | Адрес        |                                                       | РС = <i>Адрес</i> , если А ≠ <i>Байт</i>                  | $\checkmark$     |              |              | $\checkmark$ | 2    |  |
| CJNE <i>Baŭ</i>           | m, #cc                                              | onst8, Adpec | <b>,</b>                                              | РС = $A \partial pec$ , если $Fa \tilde{u} m \neq const8$ |                  | $\checkmark$ | $\checkmark$ |              | 2    |  |
| JC Адре                   | С                                                   |              |                                                       | PC = $A \partial pec$ , если C = 1                        | $\checkmark$     |              |              |              | 2    |  |
| JNC Adpe                  | С                                                   |              |                                                       | PC = $A \partial pec$ , если C = 0                        | $\checkmark$     |              |              |              | 2    |  |
| JB <i>Fum</i>             | , Адрес                                             |              |                                                       | PC = <i>Адрес</i> , если <i>Бит</i> = 1                   | $\checkmark$     |              |              |              | 2    |  |
| JNB <i>Fum</i>            | , Адрес                                             |              |                                                       | PC = $A \partial pec$ , если $Eum = 0$                    | $\checkmark$     |              |              |              | 2    |  |
| JBC <i>Fum</i>            | , Адрес                                             |              |                                                       | РС = $A \partial pec$ и $Eum$ = 0, если $Eum$ = 1         | $\checkmark$     |              |              |              | 2    |  |
| Примеры н                 | соманд                                              |              |                                                       |                                                           |                  |              |              |              |      |  |
|                           | jmp                                                 | Label1       | ;                                                     | Записать в счетчик команд адрес                           | с, обо           | значе        | нный і       | меткой       | í    |  |
|                           |                                                     |              |                                                       |                                                           |                  |              |              |              |      |  |
| Label1:                   | clr                                                 | 23h          | ;                                                     | Сбросить бит с адресом 23h                                |                  |              |              |              |      |  |
|                           | mov                                                 | A, 7Fh       | ;                                                     | Прямая адресация. Записать в ан                           | ккумул           | ятор о       | содер        | кимое        |      |  |
|                           |                                                     |              | ;                                                     | ; ячейки памяти с шестнадцатеричным адресом 7Fh           |                  |              |              |              |      |  |
|                           | add                                                 | A, R3        | ;                                                     | ; Регистровая адресация. Записать в аккумулятор           |                  |              |              |              |      |  |
|                           |                                                     |              | ;                                                     | ; содержимое регистра общего назначения R3                |                  |              |              |              |      |  |
|                           | anl                                                 | A, @R0       | ;                                                     | ; Косвенная адресация. Выполнить логическое умножение     |                  |              |              |              |      |  |
| ;                         |                                                     |              | ;                                                     | аккумулятора и ячейки памяти, а                           | дрес и           | которс       | й хра        | нится        | в RO |  |
| subb A, #-12 ;            |                                                     | ;            | ; Непосредственная адресация. Вычесть из аккумулятора |                                                           |                  |              |              |              |      |  |
|                           |                                                     |              | ;                                                     | десятичное число -12                                      |                  |              |              |              |      |  |
| <sup>1</sup> int(A/E      | <sup>1</sup> int (А/В) — целая часть от деления А/В |              |                                                       |                                                           |                  |              |              |              |      |  |

Таблица 2 – Система команд микроконтроллеров семейства 8051 (продолжение)

 $^2 \mod (A/B)$  — остаток от деления A/B

В стеке сохраняются адреса возврата при вызове подпрограмм и обработке прерываний. В микроконтроллерах 8051 стек организуется в ячейках памяти данных. Указателем вершины стека служит регистр SP. Указатель стека получает приращение автоматически перед записью в стек. По умолчанию он ссылается на ячейку памяти с адресом 07h, то есть стек начинается с адреса 08h.

Остальные регистры специальных функций предназначены для управления периферийными устройствами, встроенными в МК. В базовой версии — это четыре порта ввода-вывода, два 16-разрядных таймера, последовательный приемопередатчик. В версии 8052 к ним добавлен третий таймер и массив программируемых таймеров. Описание этих регистров выходит за рамки методических указаний. Для изучения обращайтесь к [1].

### 3 Лабораторная работа №1. Изучение основных приемов работы с интегрированной средой Keil µVision 3

Все операции, связанные с программированием микроконтроллеров выполняются с помощью популярной среды разработки Keil µVision 3 Среда включает текстовый редактор, ассемблер, СИ-компилятор и отладчик. В лабораторных работах используется демонстрационная версия программного обеспечения. Единственным ограничением является объем исполнимого кода, формируемого ассемблером — он не может превышать 2 кбайт.

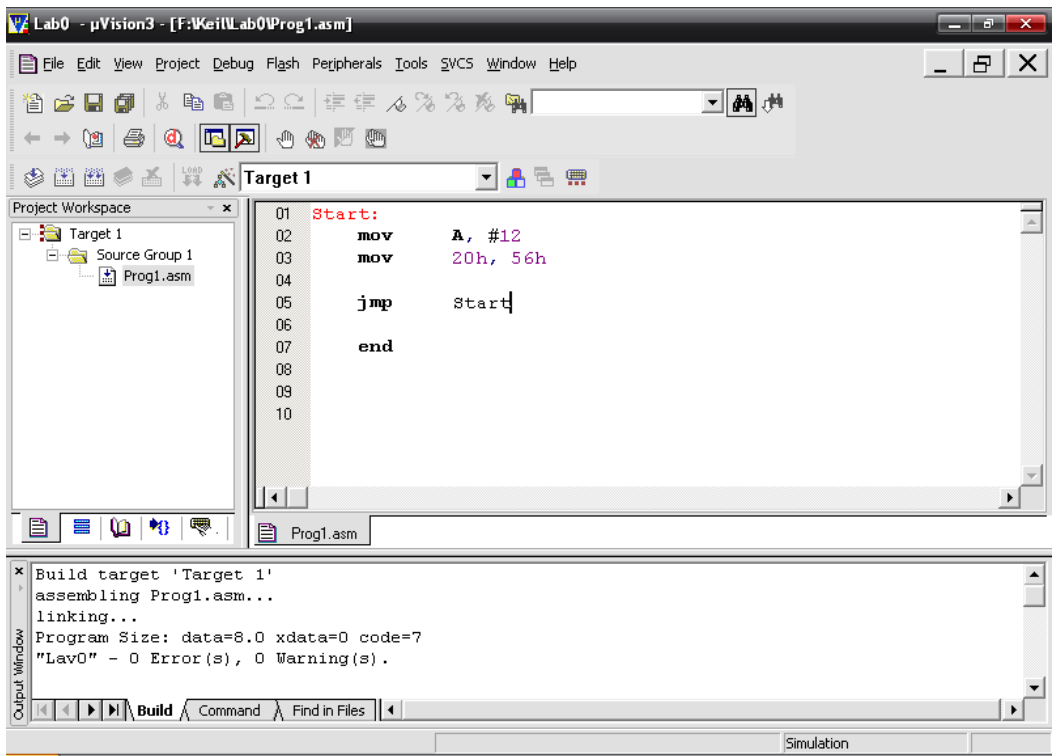

Рисунок 6 – Основное окно Keil µVision 3 в режиме программирования

### Создание проекта

В современных средах разработки все файлы, относящиеся к создаваемой программе, объединяются в проекты. Фактически, проект — это файл, хранящий информацию о размещении на диске всех компонентов программы, параметры настройки среды разработки и т. п. Все файлы проекта должны быть размещены в одном каталоге.

Перед началом работы требуется создать рабочий каталог на жестком диске, в котором будут размещены файл с исходным текстом программы, объектный файл и другие файлы, создаваемые средой разработки.

Для создания нового проекта необходимо:

а) Воспользоваться пунктом меню **Project**  $\Rightarrow$  **New** µVision Project. При этом откроется стандартное окно сохранения файла.

б) Перейти в папку проекта и сохранить проект.

в) Выбрать тип имитируемого контроллера (см. рисунок 8). В нашем случае — Analog Devices  $\Rightarrow$  ADuC816. На вопрос «Copy Analog Devices Startup Code to Project Folder and Add File to Project?» следует ответить «Het».

#### Создание файла программы

Файл программы представляет собой обычный текстовый файл с расширением \*.ASM. Для создания файла необходимо выполнить следующие операции:

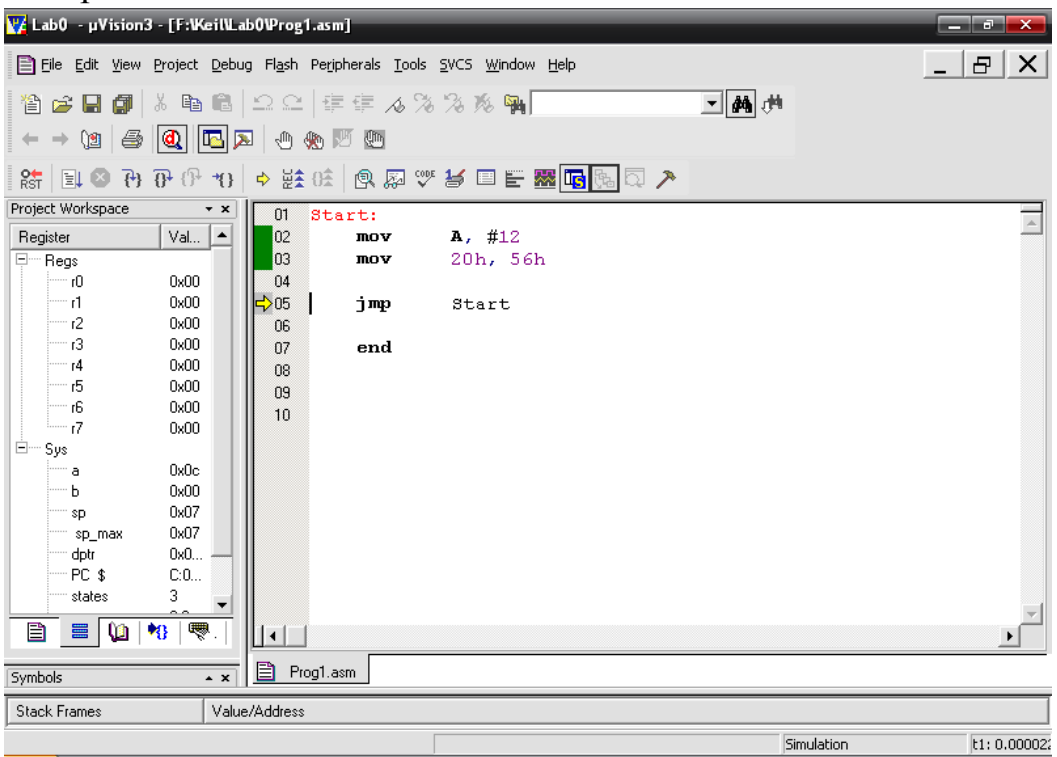

Рисунок 7 – Основное окно Keil µVision 3 в режиме отладки

| CPU<br>Vendor: Analog Devices<br>Device: ADuC816<br>Toolset: C51 | Use Extended Linker (LX51) instead of BL51                                                                                                    |   |
|------------------------------------------------------------------|----------------------------------------------------------------------------------------------------|---|
| Leta base                                                        | Desgription:   8051 based controller with 2 16-bit ADCs, WDT, UART,   12-bit DAC, 32 I/O lines, 3 Timers/Counters, SPI,   PLL-Unit, On-chip Temperature Sensor,   10 Interrupts Sources/2 Priority Levels,   Dual exitation current sources, 640 Bytes Data EEPROM,   8K Flash Program Memory, 256 Bytes On-chip RAM,   RAM banking up to 16M Bytes external address space,   UART,SPI, I2C, brown out detect,RTC.   **** IMPORTANT ****   The PK51 Professional Developer's Kit is required   if you wish to create programs that access the   16M Byte external address space. |   |
| ADuC842<br>ADuC843                                               |                                                                                                    | • |

Рисунок 8 – Окно выбора микроконтроллера

| Project Workspace |    | - x                                         |                       |
|-------------------|----|---------------------------------------------|-----------------------|
| E Target 1        | _  |                                             | Project Workspace 🚽 👻 |
|                   |    | Options for Group 'Source Group 1'          | E-a Target 1          |
|                   |    | Onen Liek Eile                              | E Source Group 1      |
|                   |    | Open Lise nie<br>Open Map Eile              | Prog1.asm             |
|                   |    | Open File                                   | _                     |
|                   | ** | Rebuild all target files                    |                       |
|                   |    | <u>B</u> uild target                        |                       |
|                   |    | Tr <u>a</u> nslate File                     |                       |
|                   | ¥  | Stop b <u>u</u> ild                         |                       |
|                   |    | New Course                                  |                       |
|                   |    | Add Files to Group 'Source Group 1'         |                       |
|                   | •  | Manage Components                           |                       |
|                   | _  | Remove Group 'Source Group 1' and its Files |                       |
|                   | _  |                                             |                       |
|                   | ~  | Include Dependencies                        | - E                   |
|                   |    |                                             |                       |

Рисунок 9

Рисунок 10

а) Создать новый файл командой меню **File**  $\Rightarrow$  **New**.

б) Сохранить пока еще пустой файл командой File  $\Rightarrow$  Save. Сохранять файл необходимо в папку проекта.

в) Щелчком правой кнопки мыши по пункту **Source Group 1** окна проекта (см. рисунок 9) открыть его контекстное меню.

г) Воспользоваться пунктом Add Files to Group... и выбрать файл программы (\*.ASM) в открывшемся диалоговом окне. Имя файла программы должно появиться в окне проекта (см. рисунок 10).

### Набор текста программы

Текст программы на ассемблере принято оформлять в четыре колонки. Каждая строка состоит из четырех полей: меток, операторов, операндов, комментариев. Поля отделяются друг от друга символом «табуляция» (кнопка TAB).

В данной лабораторной работе предлагается использовать простейшую программу генератора прямоугольного сигнала частотой 1 кГц. Листинг программы приведен ниже.

|        | jmp          | Start                    | ; | Переход на точку входа |
|--------|--------------|--------------------------|---|------------------------|
|        | org          | 0x0B                     | ; | Вектор прерывания от   |
|        |              |                          | ; | таймера 0              |
|        | jmp          | TOInt                    | ; | Переход на процедуру   |
|        |              |                          | ; | обработки прерывания   |
| Start: | mov          | <b>TMOD</b> , #00010001b | ; | Настройка таймера      |
|        | setb         | TCON.4                   | ; | Включение таймера      |
|        | mov          | IE, #10000010b           | ; | Разрешение прерывания  |
|        |              |                          | ; | от таймера             |
|        | jmp          | \$                       | ; | Вечный цикл            |
|        |              |                          |   |                        |
| TOInt: | push         | PSW                      | ; | Сохр. состояние (PSW)  |
|        | mov          | TLO, #0xC5               | ; | Загрузка таймера       |
|        | mov          | THO, #0xFA               | ; | начальным значением    |
|        | xrl          | P0, #0000001b            | ; | Инверсия вывода Р0.0   |
|        | pop          | PSW                      | ; | Восстановить состояние |
|        |              |                          |   |                        |
|        | reti         |                          | ; | Возврат из процедуры   |
|        |              |                          | ; | обработки прерывания   |
|        | <b>a a d</b> |                          |   |                        |

#### end

#### Ассемблирование программы

На данном этапе будет создан машинный код, готовый к записи в память программ микроконтроллера. Ассемблирование выполняется нажатием кнопки F7. При этом формируется отчет об ассемблировании, который можно просмотреть щелчком по вкладке **Output Window** в нижней части окна программы. В отчете прежде всего следует обратить внимание на число ошибок (**Errors**) и предупреждений (**Warnings**) (см. рисунок 6).

При наличии ошибок их необходимо исправить. Строка отчета, информирующая об ошибке, содержит имя файла программы, номера́ ошибочных строк, коды и описания ошибок. Двойным щелчком мыши по сообщению об ошибке можно быстро переместиться на строку программы, в которой эта ошибка содержится.

#### Отладка программы

На этапе отладки моделируется работа программы. Среда разработки полностью имитирует поведение реального контролера. Можно наблюдать за пошаговым выполнением программы, за состоянием регистров и течением модельного времени. Переключение между режимом редактирования и отладки производится комбинацией клавиш Ctrl+F5.

Назначение кнопок наиболее часто используемых в режиме отладки приведены в таблице 3. Способы вызова диалоговых окон, необходимых для слежения за состоянием микроконтроллера и его периферийных устройств приведены в таблице 4.

| Запуск программы                 | F5                                  |
|----------------------------------|-------------------------------------|
| Остановка программы              | $Debug \Rightarrow Stop Running$    |
| Системный сброс                  | $Peripherals \Rightarrow Reset CPU$ |
| Пошаговое выполнение программы   | F10                                 |
| Пошаговое выполнение с заходом в | F11                                 |
| подпрограммы                     |                                     |
| Точка останова                   | Insert/Remove Breakpoint            |
|                                  | (в контекстном меню)                |

Таблица 3 – Основные команды отладчика Keil µVision 3

Таблица 4 – Основные диалоговые окна отладчика Keil µVision 3

| Ячейки внутренней памяти данных  | $View \Rightarrow$ Memory Window             |  |  |
|----------------------------------|----------------------------------------------|--|--|
| Содержимое памяти программ       | $View \Rightarrow Disassembly Window$        |  |  |
| Состояние объявленных перемен-   | View $\Rightarrow$ Watch & Call Stack Window |  |  |
| ных в памяти данных              |                                              |  |  |
| Виртуальный терминал асинхронно- | $View \Rightarrow$ Serial Window             |  |  |
| го приемопередатчика             |                                              |  |  |
| Состояние встроенных периферий-  | Peripherals $\Rightarrow$                    |  |  |
| ных устройств                    |                                              |  |  |
| Хронометраж                      | View $\Rightarrow$ Performance Analyzer      |  |  |
|                                  | Window                                       |  |  |

В ходе отладки рекомендуется придерживаться следующего порядка действий.

a) В пошаговом режиме (F10, F11) проследить за переходом на основную программу (метка Start), выполнением команд и «зацикливанием» программы. Указатель в виде желтой стрелки слева отмечает команду, на которую ссылается счетчик команд микроконтроллера, то есть команду, выполнение которой произойдет на следующем этапе. б) Убедиться, что таймер 0 запускается и инкрементируется в каждом машинном цикле (**Peripherals**  $\Rightarrow$  **Timer**  $\Rightarrow$  **Timer 0**).

в) Уставить точку останова в начале процедуры обработки прерываний от таймера (после метки T0Int). Убедиться, что процедура обработки прерываний запускается.

г) Убедиться в том, что содержимое РСФ PSW заносится в стек (по команде **push**), что указатель стека SP автоматически инкрементируется. Состояние указателя стека отображается в левой колонке (см. рисунок 7). Содержимое стека просматривается через окно памяти данных (View  $\Rightarrow$  Memory Window). Для просмотра содержимого памяти данных следует в поле Address ввести D:0. Поскольку инициализация стека в программе не производится, он располагается с адреса 08h памяти данных.

д) Пронаблюдать присваивание начальных значений регистрам таймера (**Peripherals**  $\Rightarrow$  **Timer**  $\Rightarrow$  **Timer 0**).

е) Проследить за изменением портовой линии P0.0 (**Peripherals**  $\Rightarrow$  **I/O-Ports**  $\Rightarrow$  **Port 0**).

ж) Проконтролировать корректный возврат из подпрограммы обработки прерывания. Проследить за изменением указателя стека.

3) Измерить период вызова процедуры обработки прерываний; сравнить с желаемым временем (View  $\Rightarrow$  Performance Analyzer Window).

Запись объектного кода в память программ микроконтроллера

Прежде чем приступать к загрузке кода программы во внутреннюю память программ микроконтроллера, необходимо выполнить настройку среды.

а) Вызвать диалоговое окно **Project**  $\Rightarrow$  **Options for Target '…'**.

б) На вкладке Utilities в поле Use Target Driver for Flash Programming установить значение ADI Monitor Driver.

в) В диалоге, вызываемом кнопкой **Settings**, выбрать номер порта RS-232, к которому подключен лабораторный макет.

Перед загрузкой программы необходимо включить питание лабораторного макета. Затем при помощи кнопки белого цвета перевести МК в режим программирования (кнопка утоплена), нажать кнопку «Сброс» (черного цвета).

Загрузка программы осуществляется при помощи пункта меню Flash  $\Rightarrow$  Download или соответствующей кнопки на панели инструментов. В случае успешной загрузки автоматически произойдет запуск программы. В случае ошибки появится сообщение TARGET SYSTEM DOES NOT **RESPOND**. Можно либо отменить операцию кнопкой **Stop Debugging**, либо устранить неисправность и повторить загрузку кнопкой **Try Again**.

Прежде чем загружать новую версию программы потребуется снова нажать кнопку «Сброс».

## 4 Лабораторная работа №2. Индикация статического изображения

### Цель работы

Разработать программу, которая выполнит подсветку всех сегментов жидкокристаллического индикатора.

### Описание программы

Для подсветки всех сегментов необходимо изменять уровни на каждом управляющем входе индикатора с выбранной частотой, причем в противофазе с уровнем общего входа (контакт COM).

Формирование временных интервалов предлагается осуществлять с помощью таймера 0 и прерывания по переполнению таймера.

Процедура обработки прерывания должна содержать команды изменения состояния портовых линий МК, непосредственно соединенных с ЖКИ, а также команды передачи байтов управления ЖКИ во внешние регистры.

Изменение уровней на противоположные можно выполнять командой сложения по модулю 2.

Так как МК не имеет обратной связи с внешними регистрами, и считать их состояние невозможно, необходимо хранить в памяти данных МК состояние внешних регистров. Назовем эти ячейки «зеркалом» регистров.

Дальнейшее описание программы будет сопровождаться ссылками на страницы технического описания МК ADuC816.

1. Перед текстом основной программы необходимо поместить директивы замены описания регистров специальных функций базового МК 8051 на описание РСФ МК ADuC816

### \$NOMOD51

## \$include (C:\Keil\C51\INC\ADI\ADUC816.h)

2. Объявить две ячейки памяти — «зеркала» регистров. Их адреса не должны совпадать с адресами регистров общего назначения (см. рисунок 5). Использовать директиву

Имя data Adpec

3. Программа должна начинаться с команды безусловного перехода (jmp) на точку входа. Например, обозначим ее меткой Start.

4. По соответствующему вектору разместить команду безусловной передачи управления на процедуру обработки прерывания от таймера 0. Саму процедуру обработки прерываний расположить в конце программы (стр. 67, таблица XXXIV).

org Adpec

јтр Метка

5. Основную программу начать с метки, обозначающей точку входа, например

Start:

6. Провести настройку умножителя внутренней тактовой частоты на основе ФАПЧ (регистр PLLCON) (стр. 42). Частоту можно выбрать произвольно. Для этого записать в регистр PLLCON числовую константу. Ниже приведены равнозначные примеры.

| mov | PLLCON, | #00000011b |
|-----|---------|------------|
| mov | PLLCON, | #03h       |
| mov | PLLCON, | #0x03      |
| mov | PLLCON, | #3         |

7. Инициализировать указатель стека. Записать в РСФ SP адрес вершины стека. SP должен ссылаться на область старших адресов памяти, например 70h, чтобы не перекрыть хранимые в памяти данные (рисунок 5). Применить команду **mov**.

8. Провести инициализацию всех четырех портов (Р0...Р3). Предлагается во все линии, к которым подключен индикатор, записать нули; в остальные — единицы.

9. Записать нулевые значения во все биты «зеркал» регистров, которые соответствуют управляющим входам индикатора и единицу в разряд, соответствующий общему контакту индикатора (COM).

10. Провести настройку интерфейса SPI через регистр SPICON (стр. 49). Включить SPI в режиме ведущего на максимальной скорости. Биты выбора полярности и фазы синхросигнала оставить сброшенными.

11. Настроить таймер 0 через РСФ ТМОD и TCON (стр. 54–55). Включить таймер 0 в режиме 16-разрядного таймера без стробирования.

12. Разрешить прерывание от таймера 0 через регистр IE (стр. 66). Здесь же установить бит общего разрешения прерываний.

13. Зациклить программу командой

jmp

\$

14. Процедура обработки прерываний начинается с метки.

15. Процедура обработки прерываний должна содержать блок команд перезагрузки таймера. Здесь необходимо присвоить таймеру начальное значение через регистры TH0 и TL0. Начальное значение таймера может быть рассчитано по формуле:

$$N = 2^{16} - \frac{T/2}{T_0} + N_0 = 65536 - \frac{T/2}{12/F_0} + N_0$$

где T — период формируемого сигнала;  $T_0$  — длительность машинного цикла (12 тактов);  $F_0$  — тактовая частота;  $N_0$  — поправка, учитывающая затраты времени на выполнение переходов и команд процедуры обработки прерываний (подбирается в ходе отладки программы). Число N необходимо разбить на старший и младший байты, переведя предварительно в шестнадцатеричную систему счисления, и загрузить в соответствующие регистры TH0 и TL0.

На время загрузки таймера его рекомендуется остановить при помощи соответствующего бита регистра TCON (стр. 55).

16. Записать команды инверсии (**xrl**) всех битов портов и «зеркал» внешних регистров, соответствующих управляющим входам ЖКИ.

17. Загрузить данные из «зеркал» во внешние регистры. SPIпередатчик начинает работать после записи байта данных в регистр SPI-DAT. Необходимо соблюдать последовательность загрузки регистров: сначала RG2, затем RG1 (на принципиальной схеме D3, D2). Следует дожидаться окончания загрузки каждого регистра, циклически опрашивая состояние бита готовности в регистре SPICON (стр. 49).

18. После загрузки обоих регистров сформировать строб CS для изменения состояния выходов регистров. Для сброса и установки бита можно использовать команды clr и setb.

19. Подпрограмма обработки прерывания завершается командой **reti** 

20. Файл завершается директивой

end

#### Отладка

В ходе отладки рекомендуется придерживаться следующего порядка действий:

а) проверить присваиваются ли регистрам P0–P3 верные значения (**Peripherals**  $\Rightarrow$  **I/O-Ports**  $\Rightarrow$  **Port X**);

б) убедиться, что таймер 0 запускается и инкрементируется в каждом машинном цикле (**Peripherals**  $\Rightarrow$  **Timer**  $\Rightarrow$  **Timer 0**);

в) пронаблюдать «зацикливание» программы;

г) уставить точку останова в начале процедуры обработки прерываний от таймера; убедиться, что процедура обработки прерываний запускается и вместе с тем обеспечивается корректный возврат в вечный цикл.

д) проконтролировать начальное значение, присваиваемое таймеру;

е) убедиться, что регистры портов и «зеркала» регистров инвертируются, причем всегда бит СОМ не равен остальным управляющим битам (View  $\Rightarrow$  Watch & Call Stack Windows  $\Rightarrow$  Watch #1);

ж) измерить период вызова процедуры обработки прерываний; сравнить с желаемым временем (View  $\Rightarrow$  Performance Analyzer Window).

#### Тестирование

Для окончательной проверки работоспособности программы ее необходимо испытать на лабораторном макете. Порядок действий для загрузки программы во внутреннюю память микроконтроллера и ее запуска подробно описан в лабораторной работе №1

## 5 Лабораторная работа №3. Формирование изображения с возможностью изменения

### Цель работы

Разработать программу для индикации четырех десятичных чисел. Программа должна обеспечить корректное формирование изображения на индикаторе.

### Описание программы

За основу берется программа, составленная в ходе работы №2.

В данной программе вводится возможность изменять изображение на индикаторе. Предлагается следующий алгоритм. Используется группа ячеек памяти Port\_1–Port\_3, Reg\_1–Reg\_2. В эти ячейки заносятся единицы в те разряды, которым соответствуют подсвеченные сегменты. Значения из этих ячеек будут переноситься в порты P1–P3 и «зеркала» регистров только в тот момент, когда общий контакт COM = 0. В самом деле, в эти моменты времени высокие уровни на контактах индикатора будут соответствовать свечению сегментов.

Для преобразования четырехразрядного десятичного числа в код управления семисегментным индикатором с учетом разводки его контактов предлагается воспользоваться готовой подпрограммой Decoder. Подпрограмма использует таблицу символов аналогичную популярным драйверам индикации МАХ7219 (таблица 5).

Подпрограмма содержится в файле Indic, который необходимо подключить к программе. В файле Indic объявлены несколько ячеек памяти. Комментарии см. в таблице 6.

Входными параметрами при вызове подпрограммы Decoder являются ячейки памяти Num\_1–Num\_4, выходными — Port\_1–Port\_3, Reg\_1–Reg\_2, где Num\_1–Num\_4 содержат двоично-десятичные коды индицируемых цифр.

| 1 00000040 0 |             |           | initia initia initia initia initia initia initia initia initia initia initia initia initia initia initia initia |
|--------------|-------------|-----------|----------------------------------------------------------------------------------------------------|
| Код          | Изображение | Код       | Изображение                                                                                                    |
| 0 (0x00)     | B           | 8 (0x08)  | 8                                                                                                    |
| 1 (0x01)     |             | 9 (0x09)  | 8                                                                                                    |
| 2 (0x02)     | 8           | 10 (0x0A) |                                                                                                    |
| 3 (0x03)     | B           | 11 (0x0B) | E                                                                                                    |
| 4 (0x04)     |             | 12 (0x0C) | B                                                                                                    |
| 5 (0x05)     |             | 13 (0x0D) |                                                                                                    |
| 6 (0x06)     | B           | 14 (0x0E) | B                                                                                                    |
| 7 (0x07)     |             | 15 (0x0F) |                                                                                                    |

Таблица 5 – Коды управления жидкокристаллическим индикатором

Таблица 6 – Описание ячеек памяти, объявленных в файле Indic

| Имя    | Шестнадцатеричный | Назнание                                |
|--------|-------------------|-----------------------------------------|
|        | адрес             | Пазначение                              |
| Reg_1  | 23h               | Содержат коды управления индикатором    |
| Reg_2  | 24h               | с учетом разводки. Единицы в этих ячей- |
| Port_1 | 25h               | ках памяти соответствуют подсвеченным   |
| Port_2 | 26h               | сегментам индикатора, нули —            |
| Port_3 | 27h               | погашенным.                             |
| Num_1  | 28h               | Ячейки содержат десятичные значения     |
| Num_2  | 29h               | разрядов индикатора.                    |
| Num_3  | 2Ah               |                                         |
| Num_4  | 2Bh               |                                         |
| Seg1   | 2Ch               | Ячейки содержат коды управления сег-    |
| Seg2   | 2Dh               | ментами (1 — подсвечен, 0 — погашен)    |
| Seg3   | 2Eh               | без учета разводки в формате:           |
| Seg4   | 2Fh               | A-B-C-D-E-F-G-dp.                       |

#### Подготовка к работе

Скопировать файл Indic в рабочий каталог, где размещена программа, составленная в работе №2.

#### Порядок работы

1. Команды инициализации портов и «зеркал» регистров заменить командами сброса в нуль ячеек Port\_1–Port\_3, Reg\_1–Reg\_2.

2. Добавить команды присваивания некоторых значений ячейкам памяти, в которых хранятся индицируемые цифры. Например, Num\_1 присвоить значение «1», а Num\_4 — значение «4».

3. Вызвать подпрограмму Decoder командой call.

4. Внести изменения в подпрограмму обработки прерывания от таймера. Непосредственно после команд инициализации таймера организовать проверку условия: «COM = 0» (команда jb или jnb). Если условие истинно, выполнить пересылку содержимого ячеек Port\_1–Port\_3 в PCФ P1–P3, а ячеек Reg\_1–Reg\_2 в соответствующие «зеркала» регистров.

5. Инвертировать разряд порта, соответствующий двоеточию (контакт COL) командой ср1.

6. Выти из процедуры обработки прерывания командой **reti**.

7. В конце программы (непосредственно перед директивой end) разместить директиву подключения файла Indic:

### \$include(indic)

Отладка

В данной работе в ходе отладки рекомендуется проверить выполнение ветвления по условию «COM = 0».

### 6 Лабораторная работа №4. Разработка программы счетчика событий

### Цель работы

Разработать программу для подсчета и индикации числа нажатий на кнопку.

#### Описание программы

За основу берется программа, составленная в ходе работы №3.

На основной плате лабораторного макета имеется кнопка, подключенная к портовой линии РЗ.2 (INT0). Эта линия может использоваться для запроса внешнего прерывания. В зависимости от настроек прерывающим событием может являться либо отрицательный перепад напряжения, либо уровень логического нуля на линии. Поскольку кнопки, установленные на макете практически не дают дребезга, принимать меры по подавлению дребезга не требуется.

Процедура обработки прерываний по отрицательному перепаду уровня на линии P3.2 (INT0) должна содержать инструкции для подсчета числа нажатий, перевода зарегистрированного числа в десятичную систему счисления и обновления разрядов индикатора. Хранить число событий рекомендуется в POH R2. Регистры R0 и R1 использовать нельзя, поскольку они используются подпрограммой Decoder.

### Порядок работы

1. К программе, разработанной в работе №3, добавить команду передачи управления на процедуру обработки прерывания от внешнего прерывания INT0 (стр. 67). Адрес команды задается директивой **оrg** соответственно таблице векторов прерываний.

2. Установить режим прерывания по отрицательному перепаду сигнала на контакте РЗ.2 через РСФ ТСОN (стр. 55).

3. Разрешить прерывание от внешнего сигнала (INT0) при помощи регистр IE (стр. 66).

4. Перед вечным циклом следует размесить инструкции обнуления ячеек памяти Num\_1–Num\_4 и вызова подпрограммы Decoder.

5. Далее обнулить ячейку памяти, выбранную для хранения числа нажатий кнопки. Выше было рекомендовано использовать для этого POH R2.

6. Создать процедуру обработки прерывания от внешнего сигнала. Процедуру следует начать с инкремента регистра R2 (команды inc).

Здесь же необходимо запрограммировать перевод двоичного значения R2 в десятичный код. Преобразование в десятичную систему счисления производится путем целочисленного деления исходной величины на 10. При этом будем предусматривать корректный счет лишь до 99, то есть разряда сотен и тысяч будут оставаться нулевыми.

Для деления служит команда **div**. Делимое располагается в аккумуляторе ACC, делитель — в расширителе аккумулятора В. Команда возвращает результат целочисленного деления в ACC, остаток от деления в В.

Результаты необходимо разместить в ячейках Num\_3, Num\_4.

7. Вызвать подпрограмму Decoder.

8. Выти из процедуры обработки прерывания командой **reti**.

9. В конце программы (непосредственно перед директивой end) разместить директиву подключения файла Indic:

### \$include(indic)

### Отладка

Отладку рекомендуется проводить по следующей методике:

а) установить точку останова в процедуре обработки внешнего прерывания; убедиться, что прерывание вырабатывается при переходе состояния портовой линии P3.2 из единицы в ноль. (**Peripherals**  $\Rightarrow$  **I/O-Ports**  $\Rightarrow$  **Port X**);

б) проконтролировать увеличение на единицу регистра R2;

в) проверить корректность перевода числа в десятичную систему счисления; при необходимости занести тестовое значение в регистр R2. Изменить РОН можно в правой колонке (Project Workspace) при помощи кнопки F2;

г) убедиться в том, что обеспечивается корректный возврат управления в основную программу.

## 7 Лабораторная работа №5. Разработка программы часов

## Цель работы

Разработать программу для индикации минут и секунд текущего времени. Двоеточие, разделяющее минуты и секунды должно мигать с частотой 1 Гц.

### Описание программы

За основу берется программа, составленная в ходе работы №4.

Микроконтроллер ADuC816 имеет встроенные часы реального времени. Значения секунд, минут и часов могут быть считаны из соответствующих регистров специальных функций: SEC, MIN, HOUR.

Необходимо при помощи прерывания от часов реального времени формировать интервалы длительностью 0,5 с. Процедура обработки прерываний должна содержать инструкции обновления разрядов индикатора и вывода мигающего двоеточия.

## Порядок работы

1. К программе, разработанной в работе №4, добавить команду передачи управления на процедуру обработки прерывания от часов реального времени (стр. 67). Вызов процедуры обработки внешнего прерывания и саму процедуру исключить.

2. Добавить команды настройки часов реального времени (стр. 44). Включить временной счет и счетчик временного интервала (TIMECON); выбрать временную базу 1/128 секунды. Занести границу временного интервала в регистр (INTVAL). Для выбранной временной базы значение 64 соответствует интервалу 0,5 с.

3. Разрешить прерывание от часов реального времени через регистр IEIP2 (стр. 66).

4. Создать процедуру обработки прерывания от часов реального времени. Здесь необходимо обеспечить перевод двоичных значений РСФ MIN и SEC в десятичный код. Преобразуемое число не может быть больше 59, то есть разряд сотен отсутствует.

Результаты необходимо разместить в регистрах Num\_1-Num\_4.

5. Вызвать подпрограмму Decoder командой call.

6. Инвертировать разряд порта, соответствующий двоеточию (контакт COL) командой срl.

7. Выти из процедуры обработки прерывания командой reti.

8. В конце программы (непосредственно перед директивой end) разместить директиву подключения файла Indic:

### \$include(indic)

Отладка

Отладку рекомендуется проводить по следующей методике:

a) установить точку останова в процедуре обработки прерывания от часов реального времени; убедиться, что прерывание вырабатывается с периодичностью 0,5 с (View  $\Rightarrow$  Performance Analyzer Window);

б) проверить корректность перевода чисел в десятичную систему счисления; при необходимости занести тестовые значения в регистры MIN и SEC через меню **Peripherals**  $\Rightarrow$  **Timer**  $\Rightarrow$  **TIC**.

в) проконтролировать периодическое изменение портовой линии, отвечающей за индикацию двоеточия;

## 8 Лабораторная работа №6. Разработка программы термометра Цель работы

Разработать программу для индикации показаний встроенного датчика температуры.

## Описание программы

За основу берется программа, составленная в ходе работы №3.

Для преобразования десятичных чисел в код семисегментного индикатора воспользоваться подпрограммой Decoder из файла Indic.

В микроконтроллер ADuC816 встроено два независимых сигмадельта АЦП разрядностью 16 бит (основной и дополнительный).

К входу дополнительного АЦП может быть подключен встроенный датчик температуры.

Результат преобразования дополнительного АЦП размещается в паре РСФ ADC1H, ADC1L.

Необходимо включить прерывание от АЦП Процедура обработки прерывания должна содержать инструкции обновления разрядов индикатора.

## Порядок работы

1. Добавить команду передачи управления на процедуру обработки прерывания от АЦП (стр. 67). Команду, относящуюся к прерыванию от часов реального времени исключить.

2. Добавить команды настройки дополнительного АЦП. Через регистр ADCMODE включить дополнительный АЦП в режиме циклического преобразования.

В регистре ADC1CON включить внутренний источник опорного напряжения (ИОН); подключить к входу АЦП датчик температуры; включить биполярное кодирование (стр. 19, 21).

3. Команды настройки часов реального времени исключить.

4. Разрешить прерывание от АЦП через регистр IE (стр. 66).

5. Создать процедуру обработки прерывания от АЦП. Здесь необходимо ввести поправку смещения нуля в результат АЦП. Для этого скопировать содержимое байта ADC1H в аккумулятор и прибавить к нему содержимое PCФ поправки OF1H (<u>of</u>fset calibration <u>1 high</u>) командой **add**.

6. Перевести откорректированные данные в десятичную систему счисления при помощи команды div. Предположим, что температура лежит в диапазоне 0–100°C. Поэтому достаточно получить два десятичных разряда и знак не учитывать. Результат разместить в регистрах Num\_2, Num\_3.

7. Погасить разряды 1 и 4 индикатора путем записи соответствующих значений в ячейки Num\_1 и Num\_4 (см. таблицу 5).

8. Вызвать подпрограмму Decoder командой **call**.

9. Записать соответствующий код в ячейку Port\_2 так, чтобы в младшем разряде индикатора получить изображение символа «°».

10. Сбросить флаг прерывания от дополнительного АЦП в регистре ADCSTAT командой clr (стр. 18).

## Отладка

Рекомендации по отладке:

а) установить точку останова в начале процедуры обработки прерывания от АЦП; убедиться, что прерывание вырабатывается с корректным возвратом;

б) проконтролировать правильность перевода чисел в десятичную систему счисления; при необходимости занести в аккумулятор тестовое число.

## 9 Лабораторная работа №7. Разработка программы вольтметра Цель работы

Разработать программу для индикации значения постоянного напряжения на аналоговом входе.

### Описание программы

За основу берется программа, составленная в ходе работы №3.

Основной АЦП микроконтроллера ADuC816 имеет дифференциальный вход AIN+, AIN–. Это значит, что напряжение на AIN+ может быть как положительным по отношению к AIN–, так и отрицательным. Однако напряжения на каждом из входов должны быть не меньше AGND и не больше AVDD.

В лабораторном макете на вход AIN– (AIN2) основного АЦП подается напряжение 2,5 В с делителя, а на вход AIN+ (AIN1) — напряжение, регулируемое в диапазоне 0–5 В (см. рисунок 4). Таким образом, дифференциальное напряжение изменяется от -2,5 до +2,5 В.

### Порядок работы

1. В программе термометра откорректировать команды настройки АЦП. Включить основной АЦП в режиме циклического преобразования (ADCMODE). Дополнительный АЦП отключить.

Включить внутренний источник опорного напряжения (ADC0CON); подключить к входу АЦП выводы AIN1, AIN2; включить биполярное кодирование; выбрать самый широкий диапазон входного напряжения (стр. 19, 21).

2. Изменить команды считывания результата АЦП в процедуре обработки прерывания. Скопировать в аккумулятор и ввести поправку в результат основного АЦП (OF0H).

3. Погасить старший разряд индикатора (разряд знака) путем записи соответствующего кода в ячейку Num\_1 (см. таблицу 5).

4. Организовать проверку знака откорректированного результата АЦП. Если результат отрицательный, то преобразовать его из дополнительного кода в прямой и записать в регистр Num\_1 код, соответствующий изображению знака «–».

5. Преобразовать прямой код результата АЦП в десятичную систему счисления. Здесь исходное число может быть больше 100, поэтому команду **div** необходимо применять дважды.

6. Вызвать подпрограмму Decoder.

7. Сбросить флаг прерывания от основного АЦП в регистре ADCSTAT командой clr (стр. 18).

## Отладка

Рекомендации по отладке программы:

а) убедиться, что программа корректно распознает знак числа. При необходимости занести в аккумулятор тестовое число.

б) проконтролировать правильность перевода трехзначных чисел в десятичную систему счисления.

## 10 Лабораторная работа №8. Использование асинхронного приемопередатчика

## Цель работы

Разработать программу, обеспечивающую прием данных с персонального компьютера по интерфейсу RS-232 и индикацию десятичного кода принятого байта.

## Описание программы

Для связи с персональным компьютером используется встроенный асинхронный приемопередатчик. Во время тестирования рекомендуется пользоваться программами Hyper Terminal, TTY или любой другой про-граммой-терминалом, функционирующей в среде Windows.

## Порядок работы

1. Добавить команду передачи управления на процедуру обработки прерывания от асинхронного приемопередатчика (стр. 67). Команду перехода на обработчик прерывания от АЦП требуется исключить.

2. Исключить настройку АЦП.

3. Настроить модуль таймера 2 при помощи регистра T2CON (стр. 58). Установить биты, отвечающие за включение таймера и использование его в качестве источника синхросигнала для приемника.

Установить модуль счета, соответствующий выбранной скорости передачи, в регистрах RCAP2H, RCAP2L. Скорость выбрать из ряда 1200, 2400, 4800, 9600, 14400, 19200, 38400, 57600 бит/с. Значение регистров RCAP2H, RCAP2L вычислить по формуле

$$RCAP2H: RCAP2L = 65536 - \frac{F_0}{32R_B},$$

где  $F_0$  — тактовая частота микроконтроллера;  $R_B$  — битовая скорость приемопередатчика. Результат следует округлить до ближайшего целого. Примеры настроек скорости см. стр. 64 описания микроконтроллера.

4. Выполнить настройку приемника через РСФ SCON (стр. 61). Разрешить работу приемника; выбрать восьмибитный режим UART с переменной скоростью обмена; бит SM2 и бит разрешения приемника установить.

5. Включить прерывание от приемника. Отключить прерывание от АЦП.

6. В процедуре обработки прерывания от приемника скопировать принятый байт из РСФ SBUF в аккумулятор и преобразовать его в десятичную форму по аналогии с работой №4.

7. Сбросить флаг прерывания в регистре SCON (стр. 61).

Отладка

Во время отладки:

а) при помощи инструмента **Peripherals**  $\Rightarrow$  **Serial** убедиться, что скорость приемника установлена с погрешностью, не превышающей 5%.

б) установить точку останова в начале процедуры обработки прерывания от приемника; проверить, что прерывание вырабатывается, пользуясь имитацией терминала (View  $\Rightarrow$  Serial Window #1);

в) проверить перевод числа в десятичную форму.

### 11 Контрольные вопросы и задания

Для защиты лабораторных работ студент должен быть знаком с основами архитектуры МК 8051 по крайней мере в объеме параграфа 2 методических указаний. Следует знать организацию памяти данных; назначение регистров специальных функций, к которым приходилось обращаться в ходе работ; назначение использованных команд.

Требуется детальное понимание алгоритмов составленных программ, их реакций на те или иные события; очередности выполнения команд; назначения каждой команды.

Необходимо владение основными приемами работы с интегрированной средой разработки, поскольку в ходе защиты может быть предложено внести простейшие изменения в одну из программ и продемонстрировать результат в компьютерной имитации или на макете.

Подготовку к защите рекомендуется проводить прежде всего по источнику [1] и технического описания ADuC816, на которе неоднократно ссылались выше.

Для самостоятельного контроля знания рекомендуется следующий перечень вопросов.

1. В чем особенность Гарвардской архитектуры ЭВМ?

2. Какие периферийные устройства встроены в базовый вариант микроконтроллера семейства 8051?

3. Чем отличается микросхема ADuC816 от базовой версии?

4. Поясните назначение следующих регистров специальных функций: A, B, PSW, SP, DPTR.

5. Объясните назначение флагов состояния процессора С, АС, ОV, Р. Опишите условия, при которых каждый из флагов изменяется, приведите примеры.

6. Изобразите упрощенную схему организации памяти микроконтроллера семейства 8051. Обозначьте на ней область регистров общего назначения, адресов памяти данных, область памяти данных с битовой адресацией, область регистров специальных функций.

7. Какие методы адресации поддерживаются микроконтроллером семейства 8051? Объясните суть каждого метода адресации. Что служит исполнительным адресом, где он хранится (для разных методов)?

8. Какие методы адресации применяются для доступа к регистрам специальных функций, для доступа к внешней памяти данных, чтения памяти программ?

9. Каков максимальный объем внешней памяти данных?

10. Что такое стек? Для чего он предназначен?

11. Опишите процесс обработки прерывания в микроконтроллере. В каком случае инициируется этот процесс? Что происходит при возврате из прерывания?

12. Что такое приоритеты прерываний? Для чего предназначена поддержка многоприоритетных прерываний?

13. При помощи блок схемы изобразите структуру программы, использующей прерывания. Покажите на схеме основную программу, векторы прерывания и процедуры обработки прерываний.

14. Объясните назначение таймеров микроконтроллера. Расскажите об основных режимах их работы.

15. В чем отличие директив ассемблера от мнемонических команд?

16. Объясните назначение директив ассемблера EQU, ORG, DB.

17. Что необходимо предпринимать для обработки данных разрядностью больше восьми?

#### Список литературы

1. Сташин В. В. и др., Проектирование цифровых устройств на однокристальных микроконтроллерах. — М.: Энергоатомиздат, 1990. — 224 с.

2. Каган Б. М., Электронно-вычислительные машины и системы: Учеб. пособие для вузов — 3-е изд. перераб. и доп. — М.: Энергоатомиздат, 1991. — 592 с.

3. Микропроцессоры, в 3-х кн., под ред. Л. Н. Преснухина, кн. 1, Архитектура и проектирование микро-ЭВМ: Учеб. для вузов. — М.: Высш. шк., 1986. — 495 с.

# Содержание

| 3    |
|------|
| 6    |
|      |
| .14  |
| . 20 |
| . 23 |
| . 25 |
| .27  |
| . 28 |
| . 30 |
| . 31 |
| . 33 |
| . 34 |
| . 35 |
|      |